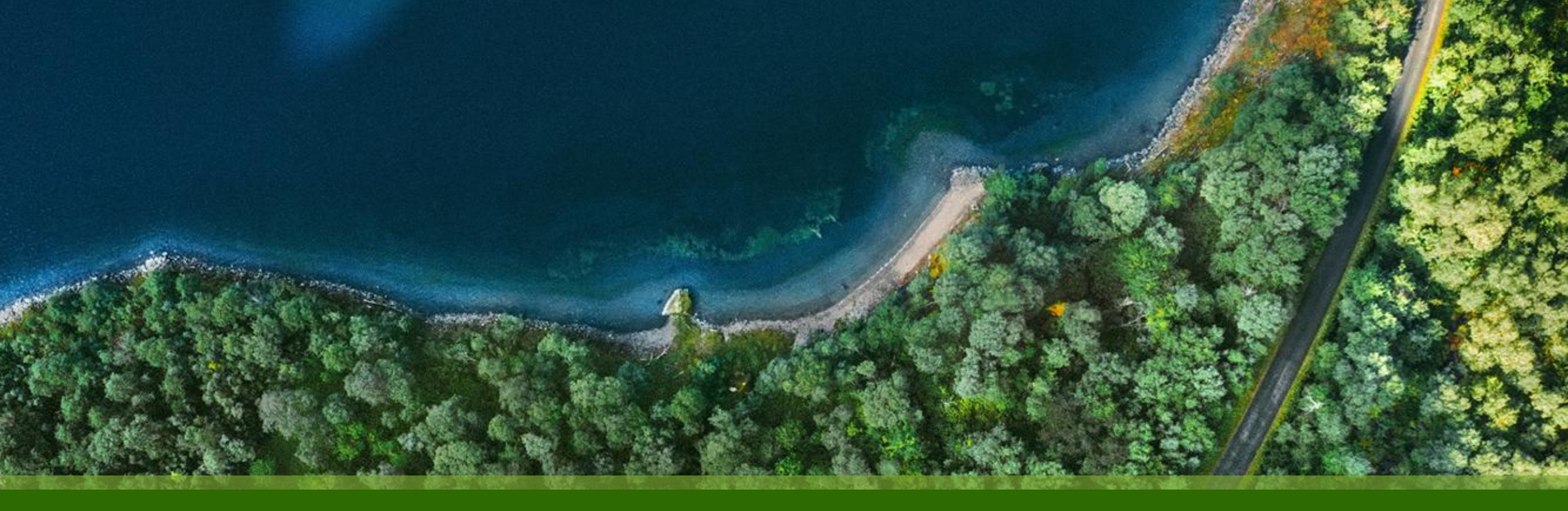

#### Mist 運用マニュアル - WAN Assurance -WAN Edge Inventory - WAN Edge 一覧確認手順

ジュニパーネットワークス株式会社 2025年1月 Ver 1.0

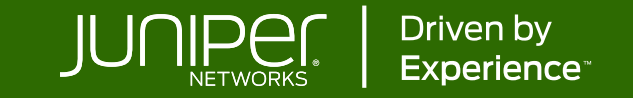

#### はじめに

- ◆ 本マニュアルは、『WAN Edge Inventory WAN Edge 一覧確認手順』について説明します
- ◆ 手順内容は 2025年1月 時点の Mist Cloud にて確認を実施しております 実際の画面と表示が異なる場合は以下のアップデート情報をご確認ください <u>https://www.juniper.net/documentation/us/en/software/mist/product-updates/</u>
- ◆ 設定内容やパラメータは導入する環境や構成によって異なります

各種設定内容の詳細は下記リンクよりご確認ください

https://www.juniper.net/documentation/product/us/en/mist/

- ◆ 他にも多数の Mist 日本語マニュアルを「ソリューション&テクニカル情報サイト」に掲載しております <u>https://www.juniper.net/jp/ja/local/solution-technical-information/mist.html</u>
- ☆本資料の内容は資料作成時点におけるものであり事前の通告無しに内容を変更する場合があります また本資料に記載された構成や機能を提供することを条件として購入することはできません

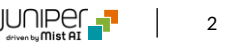

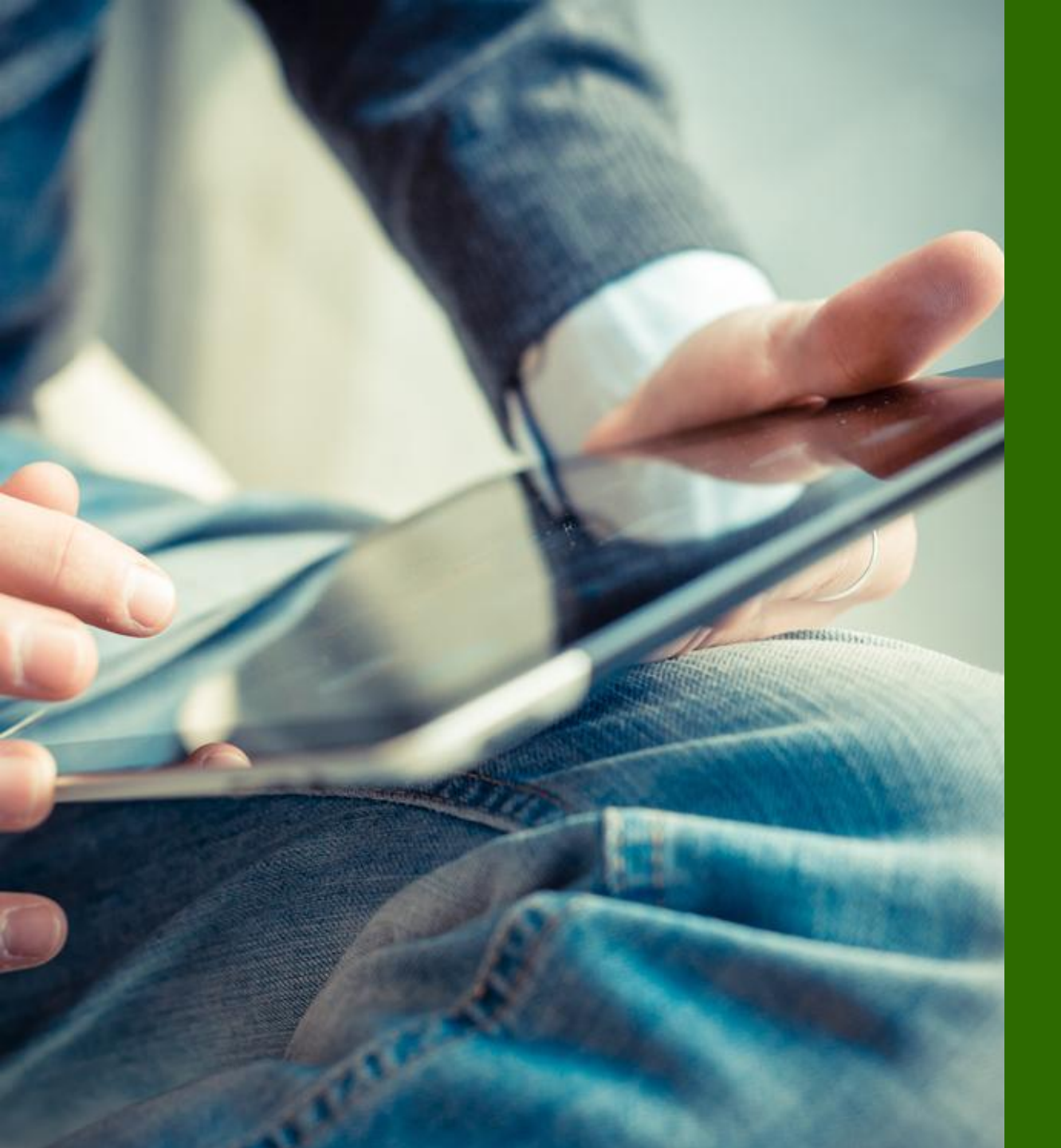

# ■運用ケース- WAN Edge の一覧を確認したい時

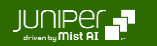

Inventory

1. [Organization] から [Inventory] をクリックします

| Juniper Mist"   |                                 | CE                                 |                                    |                      |                           |         |
|-----------------|---------------------------------|------------------------------------|------------------------------------|----------------------|---------------------------|---------|
| Monitor         | Monitor                         | Vireless Wired WAN                 | Location Insights S                | ite Boston 🔻 🗌 Today | •                         |         |
| 🎟 Marvis™       |                                 |                                    |                                    |                      |                           | all a   |
| တို Clients     | es/MGH                          | ケンプ                                | Bowdo<br>リッジ・ストリート                 | oin () x             | J.                        |         |
| • Access Points | Reston                          | *<br>リップス・ストリート                    |                                    |                      | . KAR                     |         |
| Switches        |                                 | Associated Clients                 | Mhns                               | Government Center 🕤  | 7 41                      | TETT    |
| + WAN Edges     | Admin                           | Access                             | WAN                                | Wired                | Wireless                  | ステート・ヘー |
| Mist Edges      | Administrators                  | Auth Policies                      | Applications                       | Campus Fabric        | Device Profiles           |         |
| 🗸 Location      | Audit Logs<br>Client Onboarding | Auth Policy Labels<br>Certificates | Application Policy<br>Hub Profiles | Switch Templates     | Labels<br>Pre-Shared Keys |         |
| D Analytics     |                                 | Endpoints                          | Network Topology                   |                      | RF Templates              |         |
| Site            | Mobile SDK                      | Identity Providers                 | Networks                           |                      | WLAN Templates            |         |
| A/B Testing     | Settings                        |                                    | WAN Edge Templates                 |                      |                           |         |
| Organization    | Subscriptions                   |                                    |                                    |                      |                           |         |

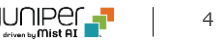

Inventory

2. [WAN Edges] タブをクリックし、WAN Edge を確認します(Organization 全体 または、Site 単位)

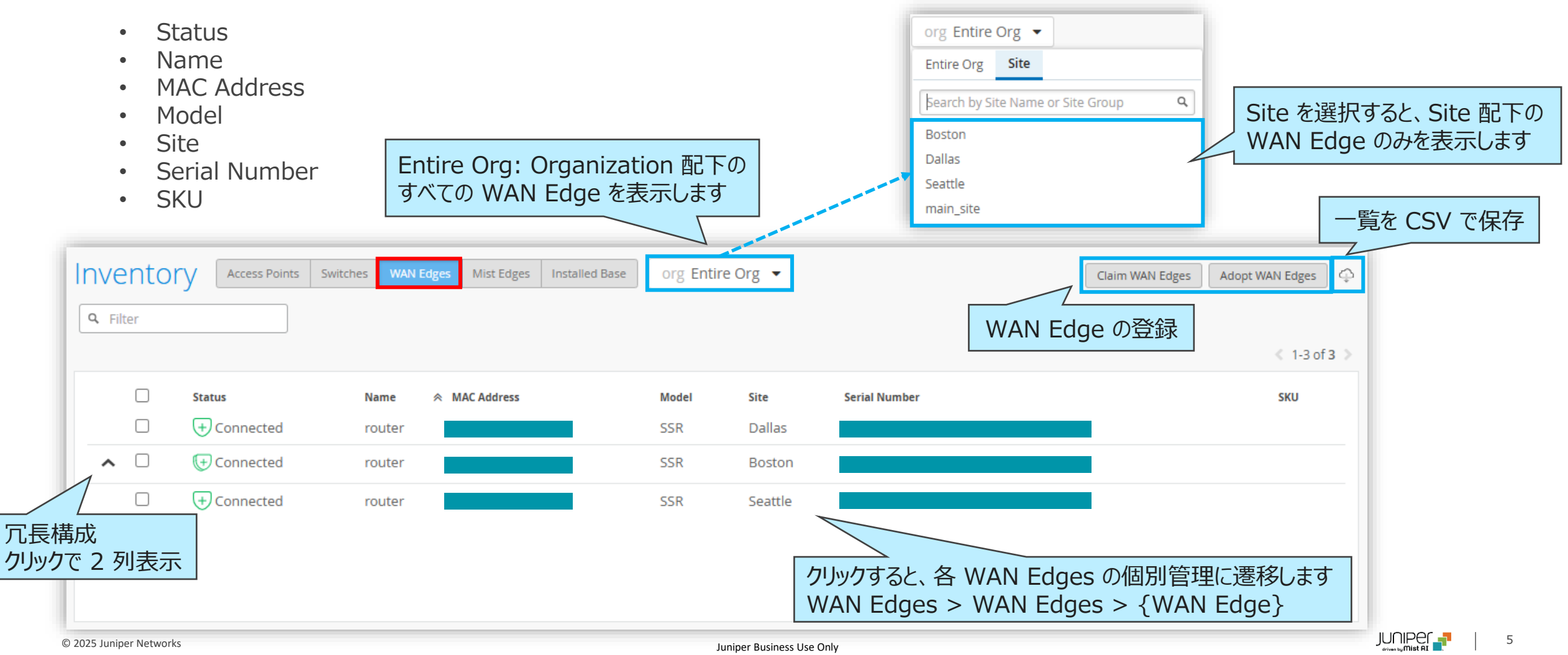

More > Assign to Site / Rename / Release

左端のチェックボックスにチェックを入れると、[More] オプションが表示されます

- [Assign to Site] で、WAN Edge の他サイトへの割り当ておよびサイト割り当ての解除ができます
- [Rename] で、WAN Edge 名の変更ができます
- [Release] で、WAN Edge の登録を解除ができます

|     |       |                 |                   |                             |                |         |               | 7              |                               |
|-----|-------|-----------------|-------------------|-----------------------------|----------------|---------|---------------|----------------|-------------------------------|
| Inv | ento  | C Access Points | Switches WAN Edge | s Mist Edges Installed Base | org Entire Org | -       |               | More 🔺 Claim V | NAN Edges 🛛 Adopt WAN Edges 🗘 |
| Q   | ilter |                 |                   |                             |                |         |               | Assign To Site |                               |
|     |       |                 |                   |                             |                |         |               | Rename         |                               |
|     |       | 復数選択可           |                   |                             |                |         |               | Release        | < 1-3 of 3 义                  |
|     |       | Status          | Name              | * MAC Address               | Model          | Site    | Serial Number |                | ѕки                           |
|     |       | + Connected     |                   |                             | SSR            | Dallas  |               |                |                               |
|     |       | + Connected     |                   |                             | SSR            | Seattle |               |                |                               |
| ~   |       | 🕞 Connected     |                   |                             | SSR            | Boston  |               |                |                               |
|     |       |                 |                   |                             | SSR            |         |               |                |                               |

チェックすると表示

さわます

More > Assign to Site / Rename / Release

冗長構成の場合、[More] オプションに [Delete Cluster] が追加表示されます

• [Delete Cluster] で、冗長構成の解除ができます

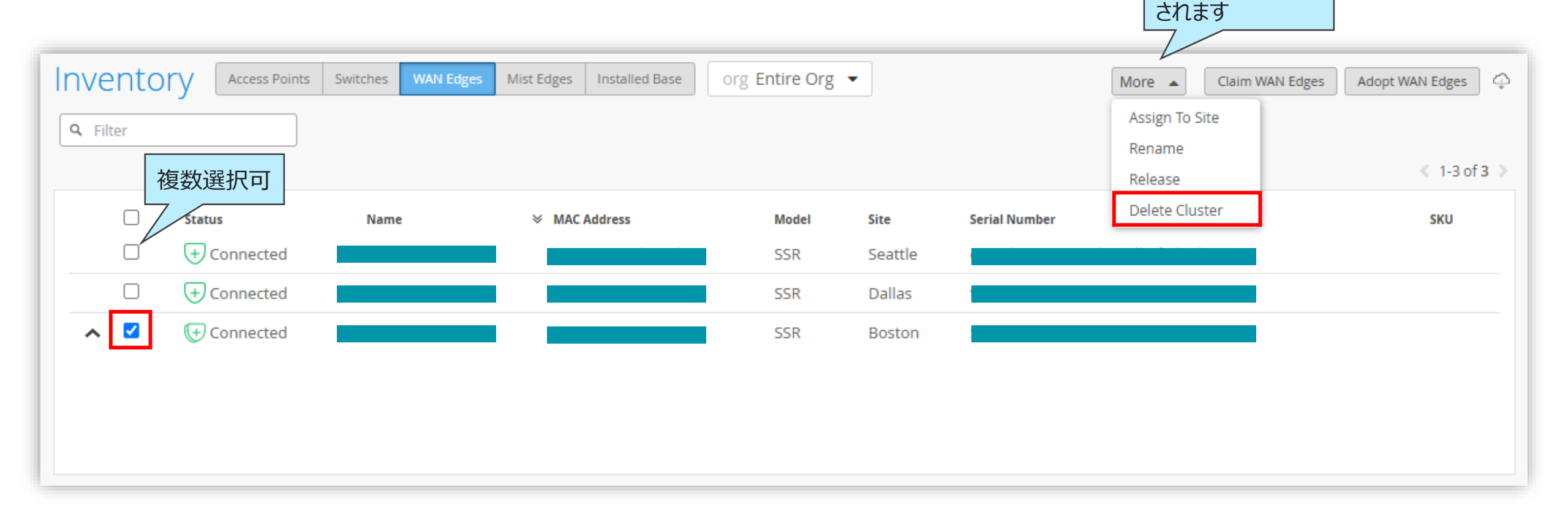

チェックすると表示

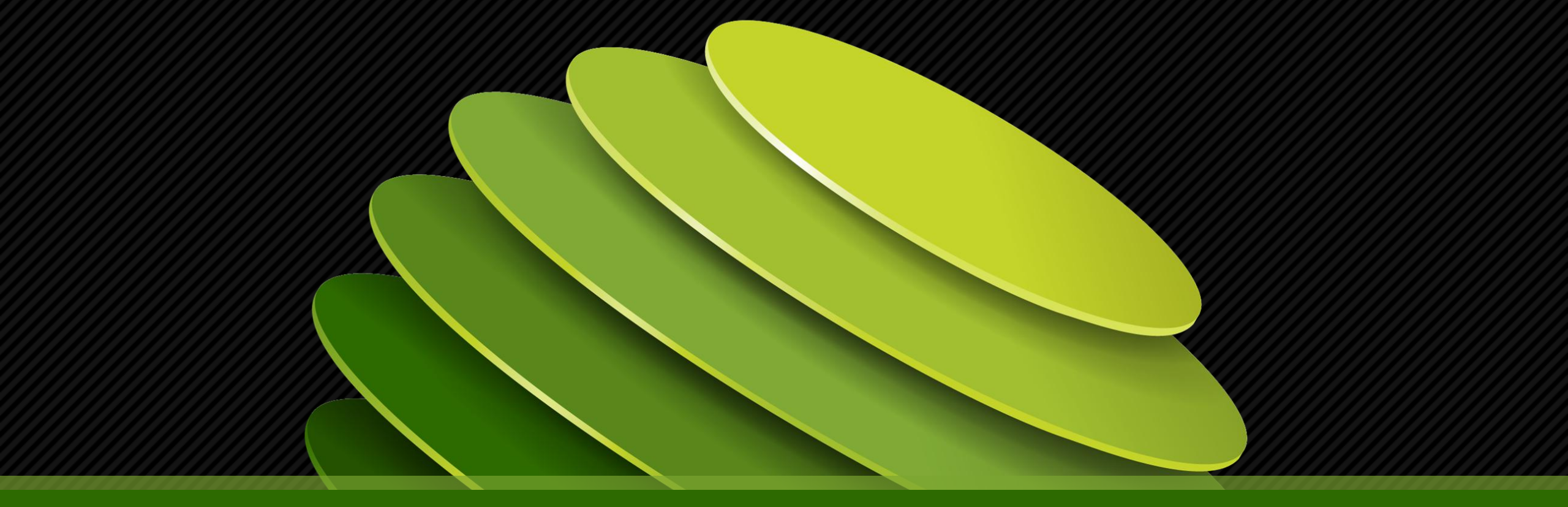

# Thank you

JUNPER .